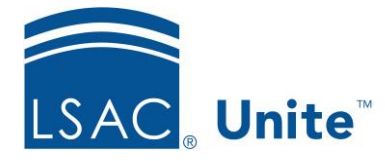

Unite Education Program v10.0 Job Aid: ASO15

## **Override an Individual Checklist**

The Requirements Checklist appears automatically for applicants based on certain conditions. You can choose to display a different checklist or even no checklist at all for individual applications.

## To override an individual checklist

- 1. Open a browser and log on to Unite.
- 2. Search for and open the person whose application checklist you wish to modify
- 3. Click **Edit** to unlock the person's record.
- 4. From the Applications area, be sure you are on the appropriate application tab.
- 5. Expand the *Program* section.
- 6. Select the desired checklist from the ASO Checklist field.
- 7. Click Save .
- 8. Click X to close.
- 9. Click Home.

## **Related Resources**

• 5441 – Edit an Application Record